## How to Access eBooks Destiny Read and Libby Apps

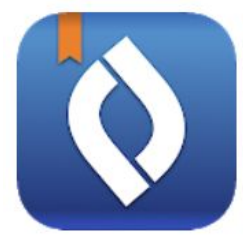

You can access your school's library catalog on any device by logging into your My eClass and clicking on the media catalog. Browse for the ebook that you want to read and click check out. You can either read it in the browser or download the following app for an easier reading experience.

The **Destiny Read** app is an app that allows you to read any ebook that you have already checked out from your school's library. See

below for directions on accessing your already checked out ebooks through this app.

Step #1: Search for the Destiny Read App in your store.

**Step #2:** Open up the app. Type your school name and select the correct school. Then login using your My eClass/Workstation Login.

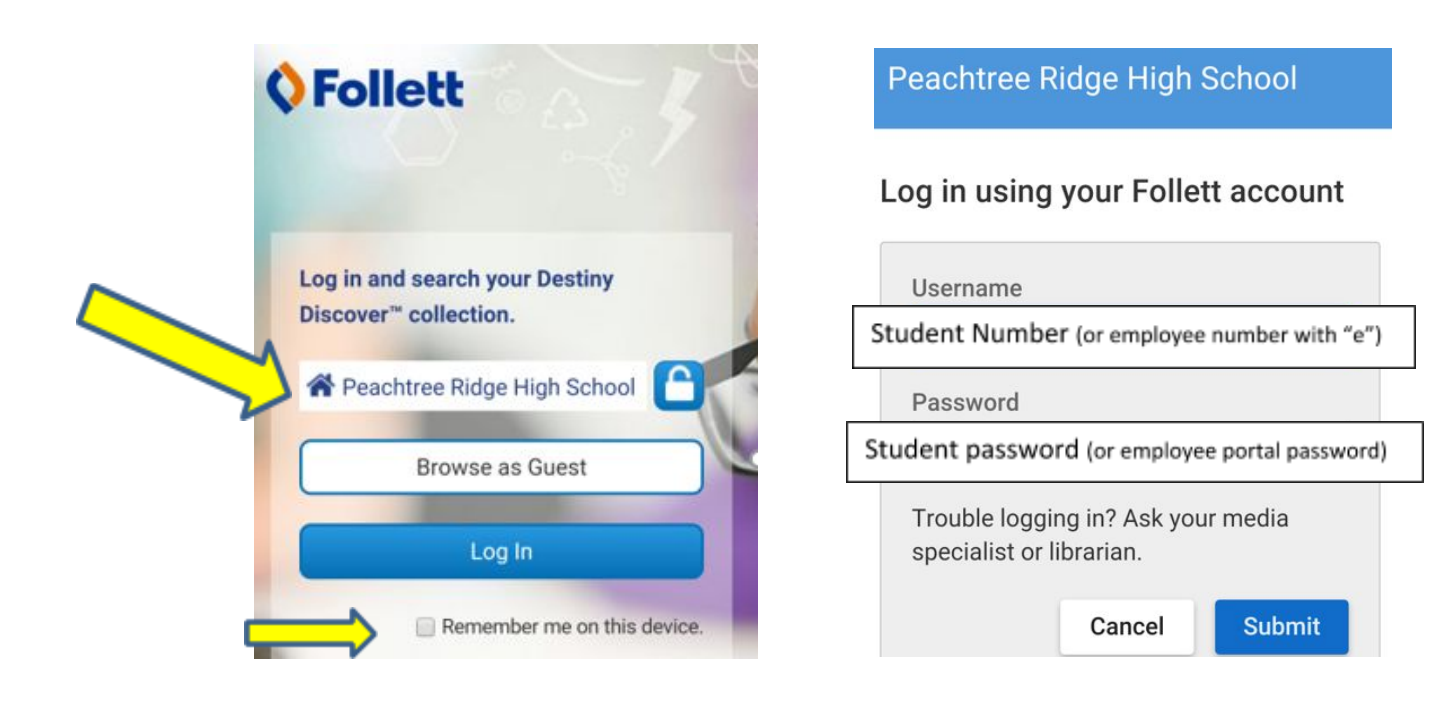

## **Gwinnett County Public Library Libby App**

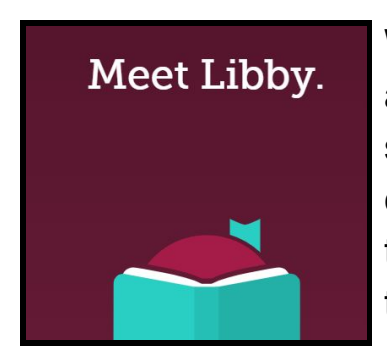

With your Branch Out account, you can access all of the eBooks and Audiobooks through the Gwinnett Public Library. You will sign in using your student ID and birthday (MMDD). You can change your password in your profile after you sign in the first time. Employees can sign up for Branch Out in the About Me tab of the employee portal.

**Step #1:** Search for Libby in your App Store.

**Step #2:** Open up the app. Click that you do have a library card. Select the Gwinnett County Public Library. Sign in using your student ID and birthdate (MMDD).

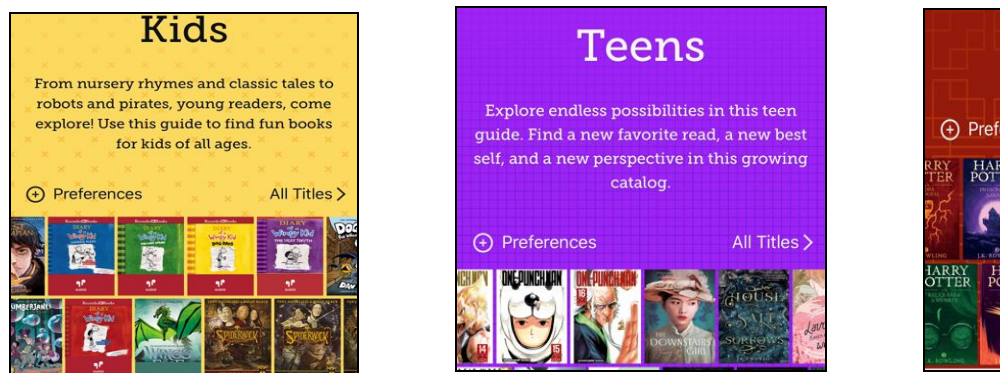

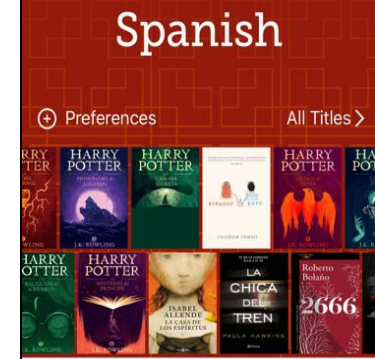

The Libby App gives students access to Kids, Teens, and Spanish Collections. Students can place holds or immediately checkout eBooks or audiobooks.

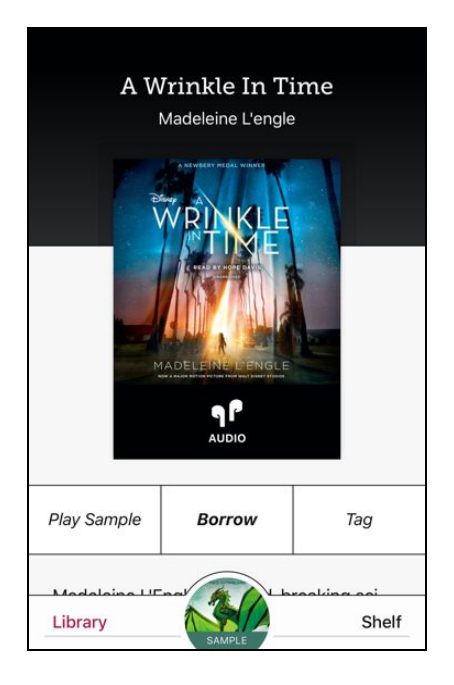

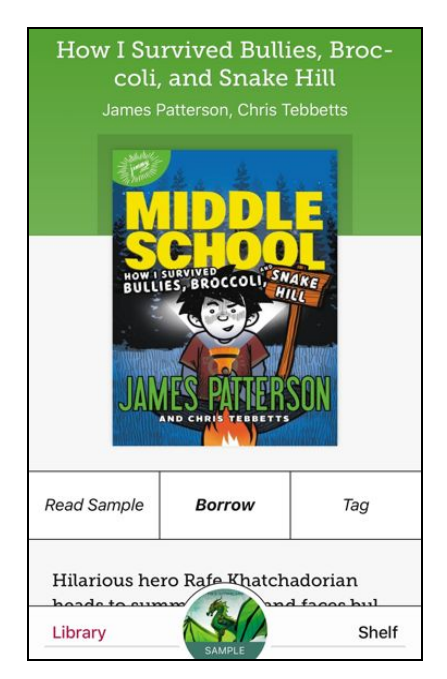